## ÖĞRENCİ ÖDEV YÜKLEME

## ADIM 1

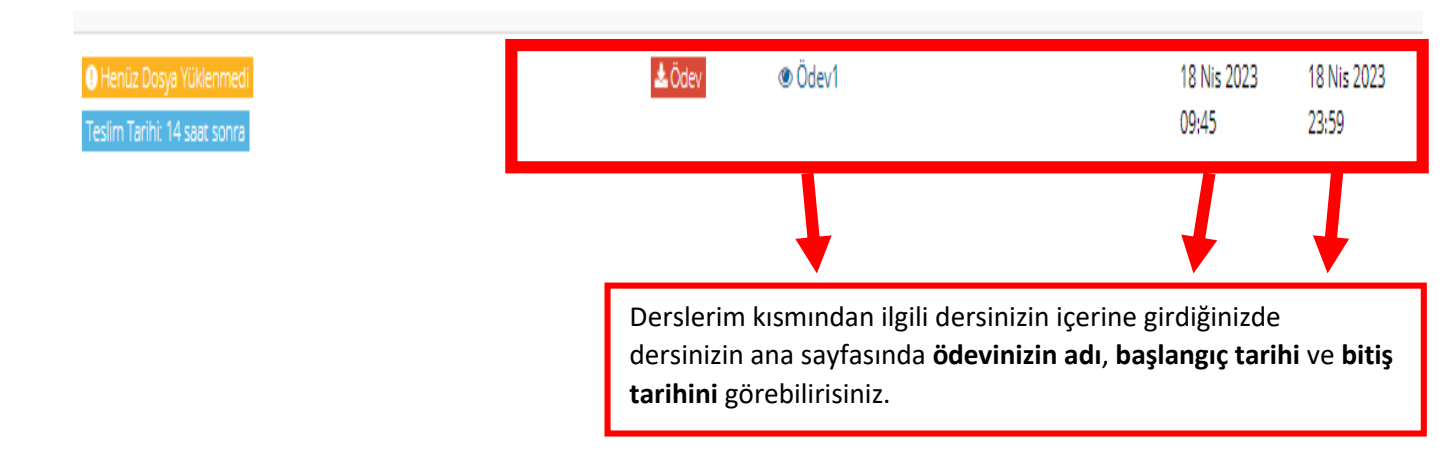

## ADIM 2

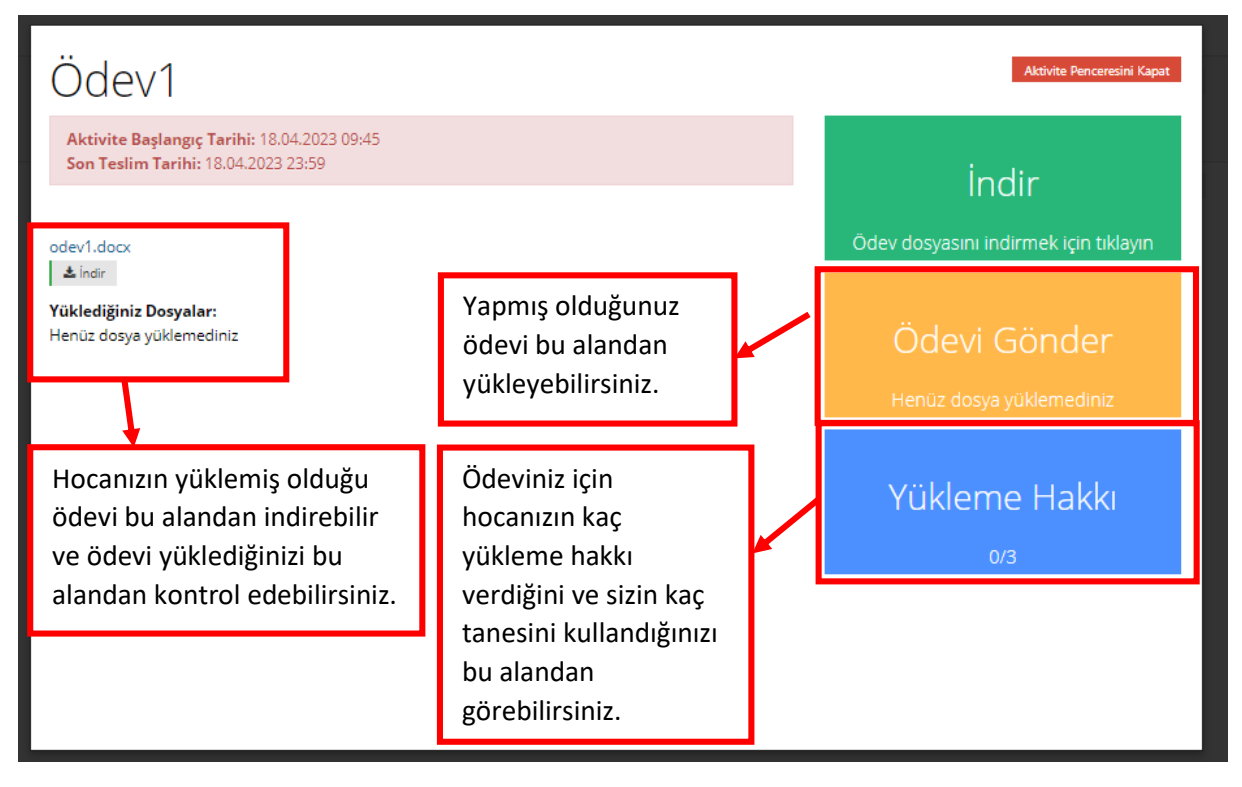

## ADIM 3

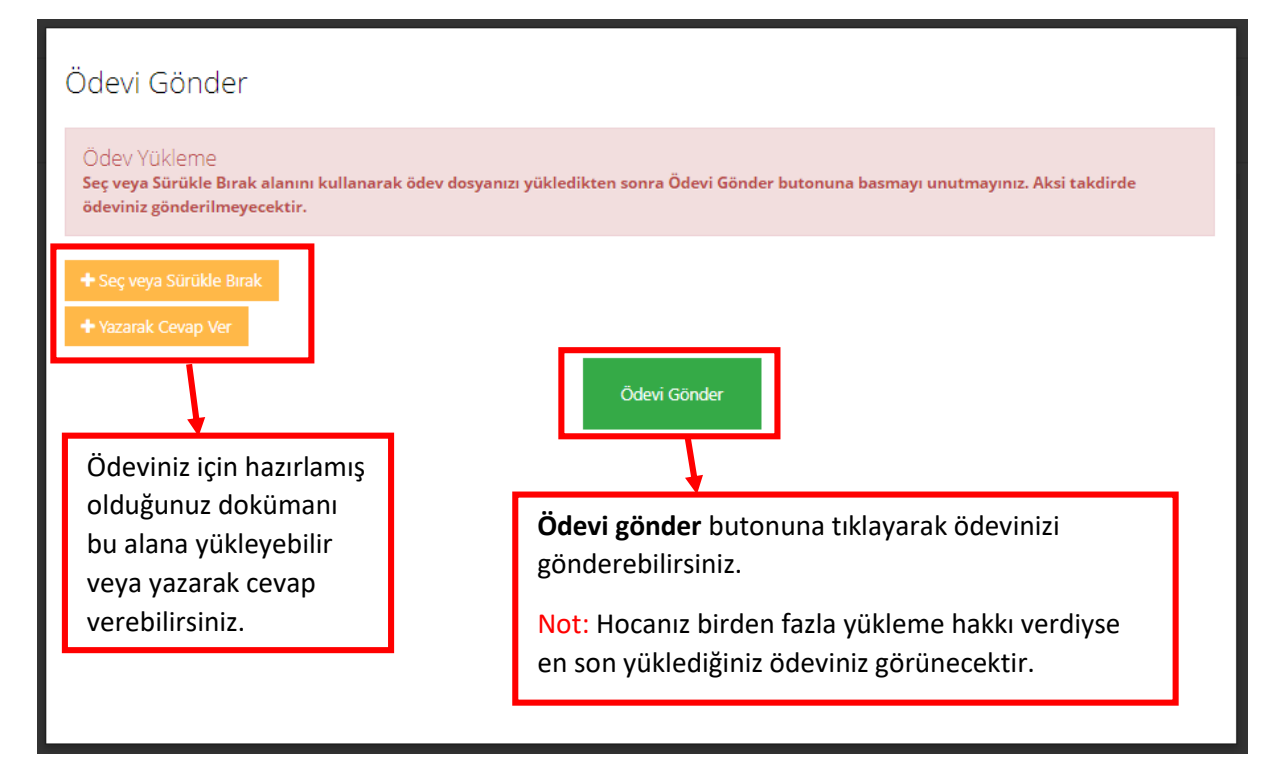